## How to View Your Students in Zoom

Once everyone has logged into Zoom, the two most commonly used layouts for viewing participants are:

1) Speaker View. This allows you to see whomever is speaking at the moment.

2) Gallery View. This allows you to see up to <u>49 people at once</u> (in full screen mode). Below is an example of Gallery View. If you'd like to switch views, click "Speaker View" in the upper right-hand corner. Note: There may be more than one screen of students so you might have to click on the blue arrow (circled below) to toggle between screens of participants.

Review the Zoom website for more layout options.

If you are screensharing and would like to see more participants at once, grab the gray horizontal line between the screen and the participants and drag it toward the screenshare (as shown below in the Zoom side-by-side layout).

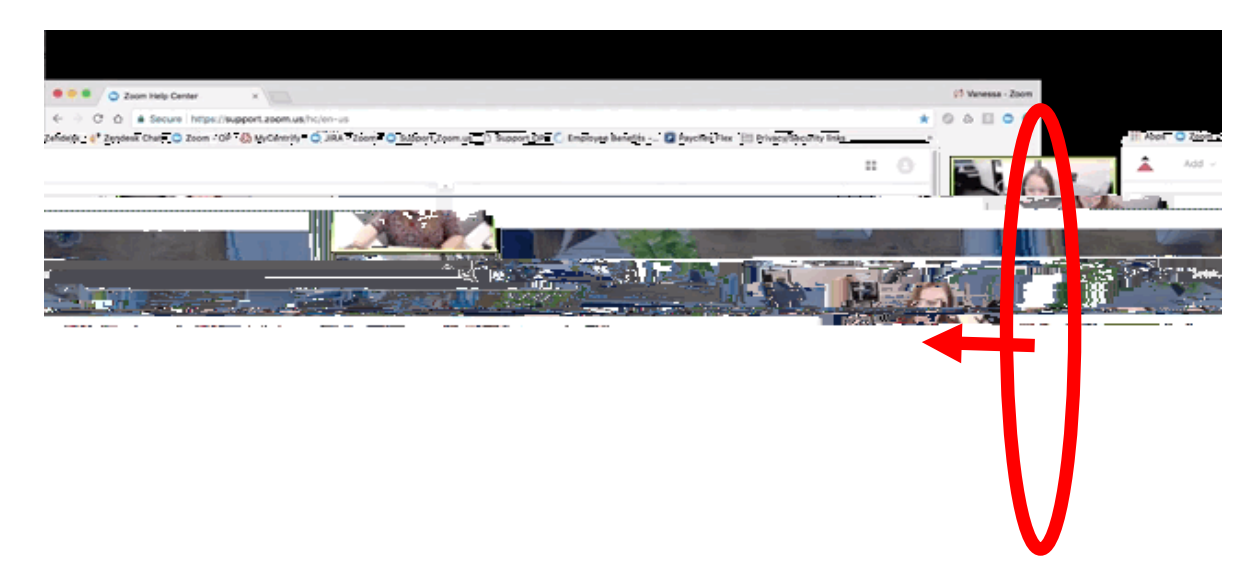